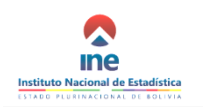

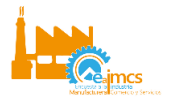

# GUÍA RÁPIDA PARA EL USO DE LA BOLETA VIRTUAL

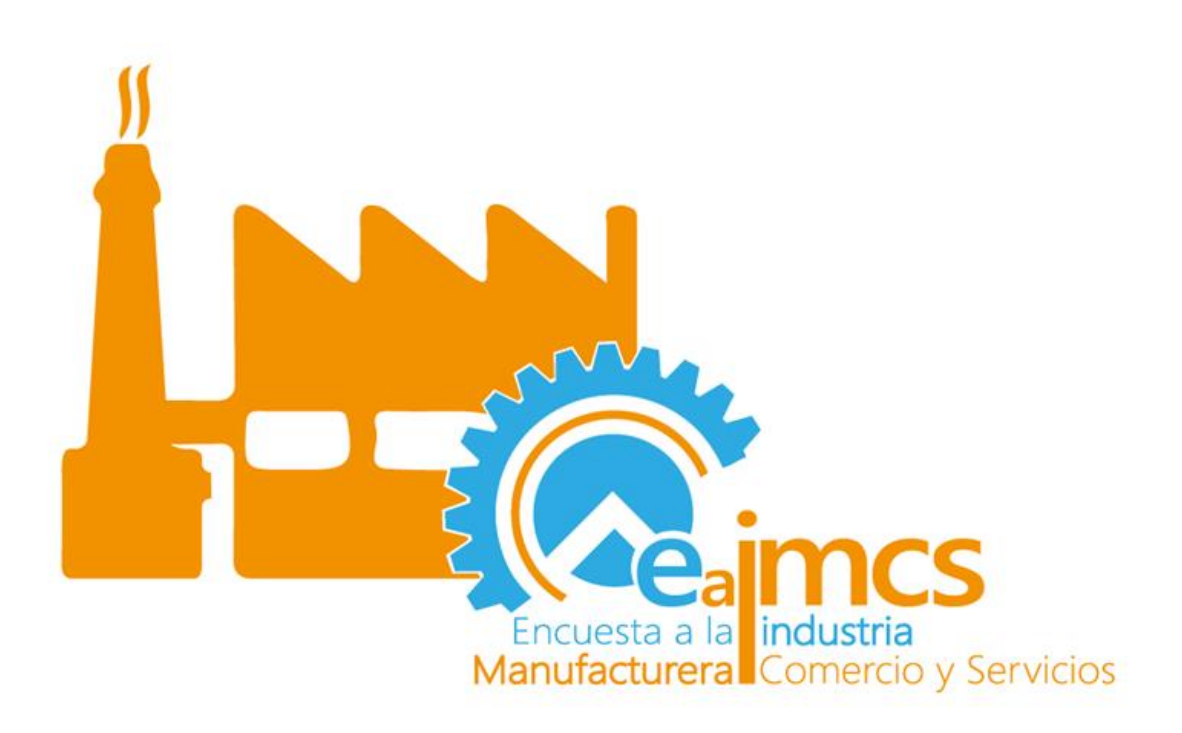

## ENCUESTA A LA INDUSTRIA MANUFACTURERA, COMERCIO Y SERVICIOS

Enero 2019

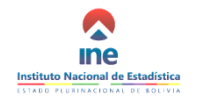

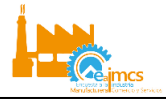

### INGRESO A LA BOLETA DE ENCUESTA

Para el ingreso a la boleta virtual, cada empresa seleccionada por el Instituto Nacional de Estadística, tendrá un código de usuario y contraseña entregado durante la fase de notificaciones mediante carta firmada por el Director Ejecutivo del INE.

La persona que la empresa designe como informante, deberá utilizar el **navegador Google Chrome** para un correcto llenado y visualización de la boleta virtual. Los pasos que debe seguir son los siguientes:

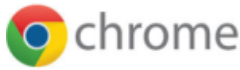

**1.** Para ingresar al formulario electrónico de la EAIMCS, introducir en el buscador Chrome, el link proporcionado a cada empresa en la carta de presentación:

| Fax: (591-2) 61227(<br>potosi∉ine.gob.bo<br>Potosí                                             | '66<br>ю                | equipo técnico de facilitadores(as) que le enseñarán a usar la misma, absolviendo sus dudas sobre el llenado de la<br>información solicitada de su actividad económica y resultados logrados en el período de enero a diciembre 2017 y<br>los cuatro trimestres del año 2018                                                                                                    |
|------------------------------------------------------------------------------------------------|-------------------------|----------------------------------------------------------------------------------------------------|
| TARIJA<br>Pasaje Suarez № 1:<br>91-4) 6644432 · 664<br>Fax: (591-4) 61136<br>tarija@ine.gob.bo | 73<br>45334<br>527<br>0 | En este sentido, como su empresa fue seleccionada por su importancia en la economia nacional, se le<br>solicita muy respetuosamente llenar la boleta electrónica accediendo a la siguiente direccime eaimos.ine.gob.bo<br>utilizando el código de usuario y contraseña que le fueron asignados, los mismos se encuentran en el sobre<br>cerrado adjunto a la presente nota.                                                                                                    |
| I                                                                                              | Nueva pestaña           | ×                                                                                                    |
| -                                                                                              | ← → C                   | earmosine.gob.boj                                                                                                    |
|                                                                                                | Apricaciones            | CAC Lipstilute Nacional de Ethelisticas - esteres ins each he//belate/belate/belate/sectors/c12/as-0101018/bein-1#no. back button                                                                                                    |
|                                                                                                |                         | GAC Institute Nacional de Estadística - estimatina gourady beleas poleta electronica risecte o to to conjar introducedución                                                                                                    |
|                                                                                                |                         | origination reconstruction     asimeting on the second second secon |
|                                                                                                |                         | Communing ground - outpress de doogre                                                                                                    |
|                                                                                                |                         |                                                                                                    |
|                                                                                                |                         | Google                                                                                                    |

2. El sistema le solicitará el nombre de usuario y contraseña, estos datos son únicos para cada empresa y están detallados en el sobre cerrado que se entregó a cada una de manera confidencial.

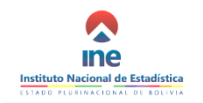

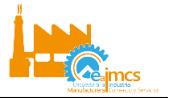

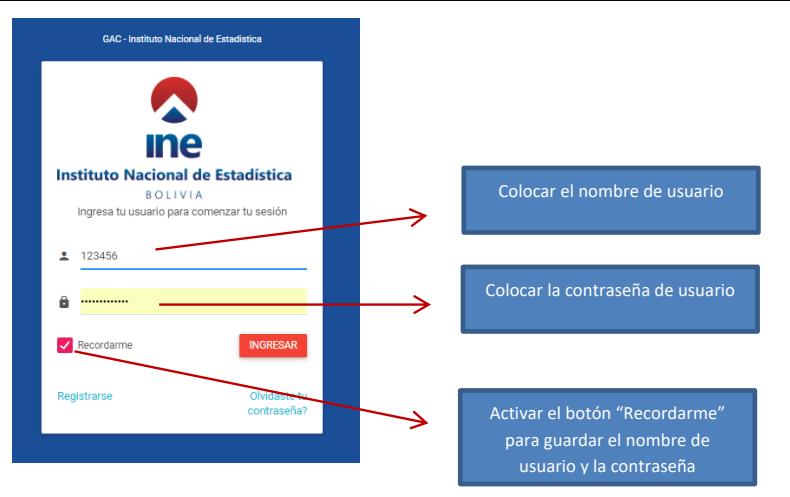

3. En la pantalla de bienvenida, se encuentra el botón para dar inicio a su declaración (botón NUEVO en la parte inferior central) y en el lado izquierdo de la pantalla se encuentran en PDF, el formulario y los manuales de cada módulo, incluida la presente guía rápida. Paulatinamente, al llenar las páginas de los diferentes módulos de la boleta, aparecerán en éste sector, de manera consecutiva, las páginas llenadas y grabadas.

| EAIMCS                                |                                                                                                    |                                                                                                    |                                                                     |
|---------------------------------------|----------------------------------------------------------------------------------------------------|----------------------------------------------------------------------------------------------------|---------------------------------------------------------------------|
| <b>@</b>                              |                                                                                                    |                                                                                                    |                                                                     |
| PRUEBA1<br>PRUEBA1                    | Boleta en PDF para                                                                                            | <b>^</b>                                                                                                    |                                                                     |
| MENÚ                                  | descarga                                                                                                    |                                                                                                    |                                                                     |
| Inicio  BOLETA EAIMCS                 | Manual de usuario de                                                                                          | Instituto Nacional de Estadística                                                                                     |                                                                     |
|                                       | la boleta web                                                                                                 |                                                                                                    |                                                                     |
|                                       | ENCUESTA                                                                                                    | A LA INDUSTRIA MANUFACTURERA, COMERCIO Y SERVI                                                                        | ICIOS - EIMCS                                                       |
|                                       | Objetivo: Generar información estructural y coyuntural que per                                                | nita caracterizar y cuantificar la producción de las Grandes y Medianas Empresas representativas de<br>departamental. | e la Industria Manufacturera, Comercio y Servicios a nivel nacional |
|                                       | De la confidencialidad de los datos esta<br>Artículo 21º Los datos o información que obtenga el Sistema son a | adísticos<br>abrolutamente confidenciales y serán utilizados solamente para fines estadísticos y no podrán se         | Botón para                                                          |
|                                       |                                                                                                    |                                                                                                    | dar inicio a la                                                     |
|                                       |                                                                                                    | MENÚ PRINCIPAL                                                                                                    | declaración                                                         |
|                                       |                                                                                                    | 010101 - MÓDULO ANUAL 2017 - NUEVO                                                                                    |                                                                     |
|                                       |                                                                                                    |                                                                                                    |                                                                     |
| © 2018 INE - DICIE.<br>Version: 1.0.0 |                                                                                                    |                                                                                                    |                                                                     |

4. Al hacer clic en el Módulo Anual 2017 – NUEVO se ingresa al formulario de llenado, es importante tomar en cuenta la información que tiene el encabezado en cada página del formulario: En color celeste se encuentra el nombre del módulo en que se encuentra, el número de página en relación al total de páginas que tiene el módulo, y el mensaje "UTILICE LA TECLA ENTER PARA PASAR DE UNA PREGUNTA

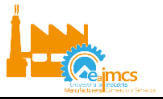

**A OTRA**"; este mensaje es muy importante, dado que el formulario tiene consistencias que son verificadas al poner **ENTER** para pasar de una pregunta a otra.

| EAIMCS         |                                                                                                    |
|----------------|----------------------------------------------------------------------------------------------------|
| Administrador  | 010101 - MÓDULO ANUAL 2017<br>Página 1 de 16<br>UTILICE LA TECLA ENTER PARA PASAR DE UNA PREGUNTA A OTRA |
| MENÚ           |                                                                                                    |
|                | S1. IDENTIFICACIÓN DE LA EMPRESA                                                                         |
| MÓDULO ANUAL + | + 1. MATRÍCULA DE COMERCIO:                                                                              |
|                | + Respuesta                                                                                              |
|                | + 2.NIT:                                                                                                 |

#### MENSAJES QUE SE DESPLIEGAN AL LLENAR EL FORMULARIO

5. Mensaje de Alerta: Como dice su nombre, es una ALERTA de una posible inconsistencia registrada en una casilla del formulario, permite continuar con el llenado del mismo dando clic en el botón OK del mensaje y verificando el dato observado (para su modificación o no), posteriormente podrá pasar a la siguiente pregunta con la tecla TABULADOR.

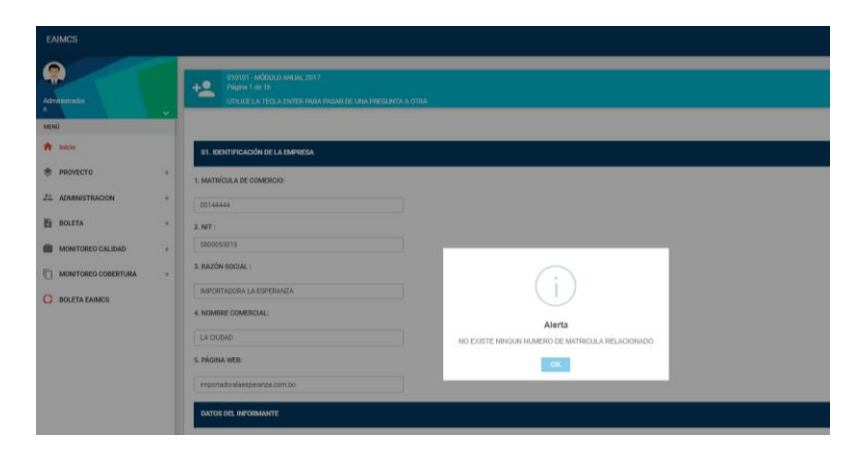

6. Mensaje de Error: Este mensaje no deja avanzar en el llenado del formulario, lo que implica que el dato registrado en la casilla que contiene el error debe modificarse para poder continuar con el llenado de las siguientes preguntas.

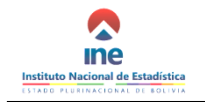

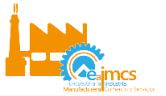

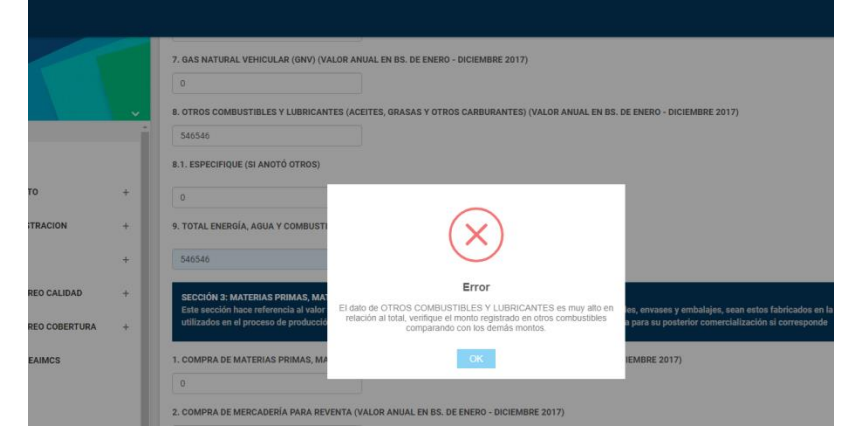

#### DATOS QUE SE REGISTRAN EN LAS CASILLAS DE LAS RESPUESTAS

7. En el llenado de la boleta es importante que ninguna casilla quede VACÍA. Por ejemplo, en la Sección 5: INGRESOS OPERATIVOS, una empresa que obtiene sus ingresos operativos únicamente por la venta de mercadería (sin transformación), deberá registrar el valor de ventas en bs en la casilla VENTAS DE MERCADERÍA (SIN TRANSFORMACIÓN ALGUNA) y "0" (cero) en las casillas correspondientes a VENTAS DE PRODUCTOS FABRICADOS" e "INGRESOS POR SERVICIOS PRESTADOS\_Y OTROS INGRESOS"

| Estas casillas<br>no deben                                                                                                  |                                                                                                    |
|----------------------------------------------------------------------------------------------------|----------------------------------------------------------------------------------------------------|
| estar vacías                                                                                                    | Colocar cero<br>"0"                                                                                                    |
| SECCIÓN 5: INGRESOS OPED/11VOS<br>Esta sección hace referenda a los ingresos que obtuvo la EMPRESA por la venta de producto | SECCIÓN 5: INGRESOS OPERATIVOS<br>Esta sección hace referencia a los ingre os que obtuvo la EMPRESA por la venta de produc |
| 1. VENTAS DE ENODUCTOS FABRICIDOS VALOR ANUAL EN BS DE ENERO A DICIEMBRE DE 201<br>Numero                                   | 1. VENTAS DE BRODUCTOS FABRI ADOS VALOR ANUAL EN BS DE ENERO A DICIEMBRE DE :                                              |
| 2. VENTAS DE MERCADERÍA (SIN TRANSFORMACIÓN ALGUNA) VALOR ANUAL EN BS DE ENER                                               | 2. VENTAS DE MERCADERÍA (SIN TRANSFORMACIÓN ALGUNA) VALOR ANUAL EN BS DE EN<br>234456666                                   |
| 3. INGRES POR SERVICIOS PRESTADOS Y OTROS INGRESOS (NO FINANCIEROS) VALOR ANI Numero                                        | 3. INGRESS: POR SERVICIOS PRESTADOS Y OTROS INGRESOS (NO FINANCIEROS) VALOR #                                              |
| 4. TOTAL INGRESOS VALOR ANUAL EN BS. DE ENERO A DICIEMBRE DE 2017                                                           | 4. TOTAL INGRESOS VALOR ANUAL EN BS. DE ENERO A DICIEMBRE DE 2017                                                          |
| 234456666                                                                                                    | 234456666                                                                                                    |

 Cuando una pregunta se refiere al VALOR EN Bs., la casilla NO ACEPTA números en decimales. Pero, en el caso de las preguntas que se refieren a CANTIDAD, la casilla ACEPTA números con dos decimales.

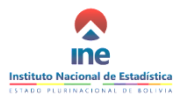

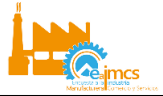

| Página 13 de 16                                                                                                    |                                                                  |                                                                  |                                                        |                                                       |                                                            |        |
|----------------------------------------------------------------------------------------------------|------------------------------------------------------------------|------------------------------------------------------------------|--------------------------------------------------------|-------------------------------------------------------|------------------------------------------------------------|--------|
|                                                                                                    |                                                                  |                                                                  |                                                        |                                                       |                                                            |        |
| Esca sección de De Inde Esca Parlando, mantenano, en la tente esca parla de las materias prim<br>importancia, según el valor de utilización o de compras, el detalle de mater<br>envase). Esta sección debe ser llenada solo si registró un valor en la pregu | imas, materiales<br>rias primas, materiales<br>nta 1 de la Secci | s, envases y embalajes de<br>eriales, envases y embala<br>ión 3. | e origen nacional e impor<br>ajes, según descripción g | tado utilizados por la EM<br>enérica (no es necesario | PRESA. Registre en orden de<br>desagregar por marca ni tam | iaño d |
|                                                                                                    |                                                                  |                                                                  |                                                        |                                                       |                                                            |        |
| Descripción genérica de la materia prima, materiales, envases y<br>embalajes en orden de importancia                                                                                                    | Unidad de<br>Medida                                              | Compras en 2017<br>- Cantidad                                    | Compras en 2017 -<br>Valor en Bs.                      | Utilización en<br>2017 - Cantidad                     | Utilización en 2017 -<br>Valor en Bs.                      |        |
| ROLLOS DE PAPEL                                                                                                    | 19-<br>QUINTAL                                                   | 250.50                                                           | 65420                                                  | 150.50                                                | 47820                                                      |        |
| CARTULINAS                                                                                                    | 01-<br>ARROB                                                     | 57.7                                                             | 12520                                                  | 12.5                                                  | 3920                                                       |        |
| AGREGAR MATERIA                                                                                                    |                                                                  |                                                                  |                                                        |                                                       |                                                            |        |
| AGREGAR MATERIA<br>ANTERIOR GUARDAR Y SIGUIENTE                                                                                                    |                                                                  |                                                                  |                                                        |                                                       |                                                            |        |

### SECCIONES QUE SE DESPLIEGAN PARA ADICIONAR: SERVICIOS PRESTADOS (S8), MERCADERÍAS COMERCIALIZADAS (S9), MATERIAS PRIMAS MATERIALES, ENVASES Y EMBALAJES (S10), PRODUCTOS TERMINADOS Y SUBPRODUCTOS (S11)

9. En el formulario del Módulo Anual, las secciones 8, 9, 10 y sección 11, presentan una estructura diferente en la manera de llenado. A continuación se observa un ejemplo de cuadros desplegables para detallar los SERVICIOS PRESTADOS POR LA EMPRESA:

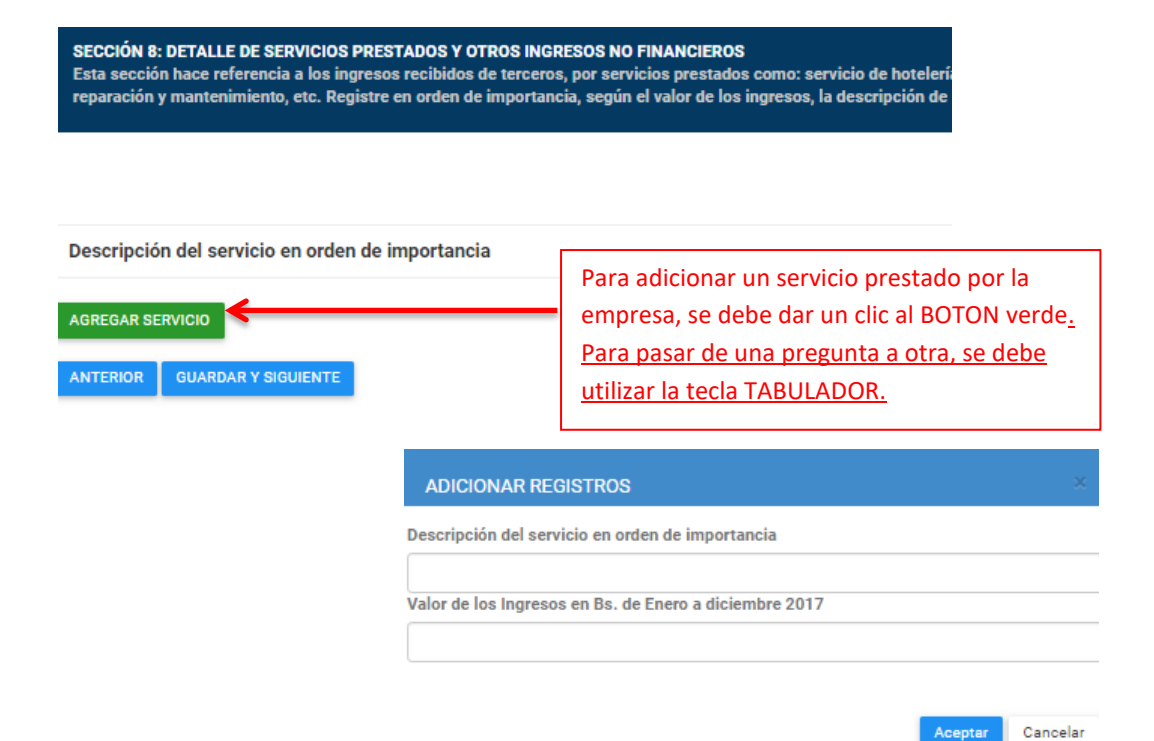

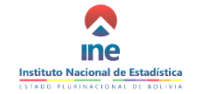

#### ENCUESTA A LA INDUSTRIA MANUFACTURERA, COMERCIO Y SERVICIOS 2018

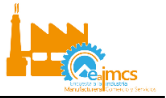

Aceptar Cancelar

SECCIÓN 9: DETALLE DE MERCADERÍAS COMERCIALIZADAS (SIN TRANSFORMACIÓN) Esta sección hace referencia a las mercaderías comercializadas en el mismo estado en el que se compraron. Registre en orden de importancia, según mayor utilidad obtenida o mayores ventas, la descripción de las mercaderías que comercializa la EMPRESA. Esta sección debe ser llenada solo si registró un valor en la pregunta 2 de la Sección 5.

| Descripción genérica de la merca diciembre 2017       Inventario en Bs. al 31 de diciembre 2017       Ventas en Bs. de Ene - Dic 2017         AGREGAR MERCADERIA         ANTERIOR       GUARDAR Y SIGUIENTE                                                                                    |                                                                     |                                                |                                                 |                                                 |                                       |
|----------------------------------------------------------------------------------------------------|---------------------------------------------------------------------|------------------------------------------------|-------------------------------------------------|-------------------------------------------------|---------------------------------------|
| AGREGAR MERCADERIA ANTERIOR GUARDAR Y SIGUIENTE ADICIONAR REGISTROS Descripción genérica de la mercaderia en orden de importancia Compras en Bs. de enero a diciembre 2017 Inventario en Bs. al 31 de diciembre 2016 Inventario en Bs. al 31 de diciembre 2017 Ventas en Bs. de Ene - Dic 2017 | Descripción genérica de la<br>mercaderia en orden de<br>importancia | Compras en Bs. de<br>enero a diciembre<br>2017 | Inventario en Bs. al<br>31 de diciembre<br>2016 | Inventario en Bs. al<br>31 de diciembre<br>2017 | Ventas en Bs.<br>de Ene - Dic<br>2017 |
| ANTERIOR GUARDAR Y SIGUIENTE ADICIONAR REGISTROS Descripción genérica de la mercaderia en orden de importancia Compras en Bs. de enero a diciembre 2017 Inventario en Bs. al 31 de diciembre 2016 Inventario en Bs. al 31 de diciembre 2017 Ventas en Bs. de Ene - Dic 2017                    | AGREGAR MERCADERIA                                                  |                                                |                                                 |                                                 |                                       |
| ADICIONAR REGISTROS Descripción genérica de la mercaderia en orden de importancia Compras en Bs. de enero a diciembre 2017 Inventario en Bs. al 31 de diciembre 2016 Inventario en Bs. al 31 de diciembre 2017 Ventas en Bs. de Ene - Dic 2017                                                 | ANTERIOR GUARDAR Y SIGUIENTE                                        |                                                |                                                 |                                                 |                                       |
| ADICIONAR REGISTROS Descripción genérica de la mercaderia en orden de importancia Compras en Bs. de enero a diciembre 2017 Inventario en Bs. al 31 de diciembre 2016 Inventario en Bs. al 31 de diciembre 2017 Ventas en Bs. de Ene - Dic 2017                                                 |                                                                     |                                                |                                                 |                                                 |                                       |
| Descripción genérica de la mercaderia en orden de importancia<br>Compras en Bs. de enero a diciembre 2017<br>Inventario en Bs. al 31 de diciembre 2016<br>Inventario en Bs. al 31 de diciembre 2017<br>Ventas en Bs. de Ene - Dic 2017                                                         |                                                                     | ADIO                                           | CIONAR REGISTROS                                |                                                 |                                       |
| Compras en Bs. de enero a diciembre 2017<br>Inventario en Bs. al 31 de diciembre 2016<br>Inventario en Bs. al 31 de diciembre 2017<br>Ventas en Bs. de Ene - Dic 2017                                                                                                    |                                                                     | Descrip                                        | ción genérica de la merc                        | aderia en orden de impor                        | rtancia                               |
| Inventario en Bs. al 31 de diciembre 2016<br>Inventario en Bs. al 31 de diciembre 2017<br>Ventas en Bs. de Ene - Dic 2017                                                                                                    |                                                                     | Compra                                         | as en Bs. de enero a dicie                      | mbre 2017                                       |                                       |
| Inventario en Bs. al 31 de diciembre 2017<br>Ventas en Bs. de Ene - Dic 2017                                                                                                    |                                                                     | Inventa                                        | rio en Bs. al 31 de diciem                      | bre 2016                                        |                                       |
| Inventario en Bs. al 31 de diciembre 2017<br>Ventas en Bs. de Ene - Dic 2017                                                                                                    |                                                                     |                                                |                                                 |                                                 |                                       |
| Ventas en Bs. de Ene - Dic 2017                                                                                                    |                                                                     | Inventa                                        | rio en Bs. al 31 de diciem                      | ibre 2017                                       |                                       |
|                                                                                                    |                                                                     | Ventas                                         | en Bs. de Ene - Dic 2017                        |                                                 |                                       |
|                                                                                                    |                                                                     |                                                |                                                 |                                                 |                                       |

**10.** Una vez que se concluya el llenado del Módulo Anual, se generará en el extremo izquierdo superior los Módulos Trimestrales (si corresponde), adicionalmente aparcera en el *menú principal* de Módulos en la parte central inferior.

| EAIMCS                                                   |                                                                                                    |
|----------------------------------------------------------|----------------------------------------------------------------------------------------------------|
| Administrativ<br>Administrativ<br>Methol<br>MoDulo AnuAL | Instituto Nacional de Estadística<br>UTADO PLURINACIONAL DE ROLIVIA                                                                                                    |
| MÓDULO TRIMESTRAL I<br>MÓDULO TRIMESTRAL I               | ENCUESTA A LA INDUSTRIA MANUFACTURERA, COMERCIO Y SERVICIOS - EIMCS Objetivo Generar información estructural y organizaria que permita caracterizar y cuentificar la producción de las órandes y Medianas Engresas representativas de la industria Manufacturera, Comercio y Servicios a revel nacional y departamental. De la confidencialidad de los datos estadísticos Artículo 21º- Los datos e información que detenga el Sistema son absolutamente confidenciales y serien utilizados solamente para fines estadísticos y no posisin ser revelados en forma individualizada. |
|                                                          | MENÚ PRINCIPAL<br>010101-MÓDULO ANUAL 2017-CONCLUIDO<br>010102-MÓDULO TRIMESTRAL 2018-NUEVO                                                                                                    |
| © 2018 INE - DICIE.<br>Version: 1.0.0                    |                                                                                                    |

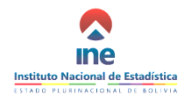

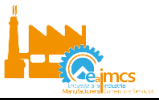

11. En cualquier momento se puede dar pausa en el llenado de esta boleta, para ello se procede a la opción "cerrar sesión" como se observa en la imagen líneas abajo, sin embargo se debe tener el cuidado de que se haya completado y guardado la última sección llenada haciendo clic al botón <u>"GUARDAR Y SIGUIENTE".</u>

| EAIMCS                                |            |                                                                                                    |
|---------------------------------------|------------|----------------------------------------------------------------------------------------------------|
| Administrador<br>A                    | Perfil     |                                                                                                    |
| A Inicio                              | ⊖ Cerrar S |                                                                                                    |
|                                       |            |                                                                                                    |
| EAIMCS                                |            |                                                                                                    |
| Administrador<br>A                    | Y          | ∧                                                                                                    |
| ft Inicio                             |            | Ince                                                                                                    |
|                                       | +          | ISTADO PLUKINACIONAL DE BOLIVIA                                                                                                    |
|                                       | +          | ENCUESTA A LA INDUSTRIA MANUFACTURERA, COMERCIO Y SERVICIOS - EIMCS                                                                                                    |
| MÓDULO ANUAL +                        |            | Cljetivo. Ommar información estructural y cojuntural que permita caracterizar y cuantificar la producción de las Grandes y Medianas Empresas representativas de la Industria Manufacturera, Comercio y Servicios a nivel nacional y departemental. |
|                                       |            | De la confidencialidad de los datos estadísticos                                                                                                    |
|                                       |            | Articulo 211- Los datos o información que obtenga el Statema son absolutamente confidenciales y serian utilizados solamente para fines estadísticos y no podhin ser revelados en forma individualizada.                                            |
|                                       |            | MENÜ PRINCIPAL                                                                                                    |
|                                       |            | 010101-MÓDULO ANUAL 2017- ACTIVO                                                                                                    |
| © 2018 INE - DICIE.<br>Version: 1.0.0 |            |                                                                                                    |

12. Para continuar el llenado del formulario, se <u>inicia sesión</u> como se detalló anteriormente, en el acápite de ingreso al formulario de encuesta. La información que se haya registrado con anterioridad continuará en el formulario.

Una vez concluido el llenado y la revisión de los tres formularios de la encuesta (MÓDULO ANUAL, MÓDULO TRIMESTRAL Y PLANTAS), se deberá consolidar la información para su envío al Instituto Nacional de Estadística.

Los datos enviados serán revisados por un equipo de monitoreo del INE, en caso de identificarse posibles inconsistencias, se enviarán las observaciones a la empresa vía correo electrónico, para que se realicen las respectivas correcciones o se ratifiquen los datos.

Enviado nuevamente el formulario al INE, la empresa habrá concluido su participación en la encuesta de auto-registro de la EAIMCS.